Suite à un message de RY , voici une petite procédure pour rediriger des ports sur La FreeBox (révolution)

Il faut en premier lieu accéder à l'interface de gestion de la FreeBox voici les recommandations de Free.

## Accéder à Freebox OS depuis votre domicile

## Accéder à l'interface locale Freebox OS

Vous pouvez très facilement accéder à l'interface Freebox OS depuis n'importe quel périphérique relié à votre Freebox (via câble Ethernet ou WiFi). Aussi, vous pourrez vous y connecter à distance hors de votre domicile, via n'importe quelle connexion Internet.

Pour accéder à Freebox OS chez vous :

- Démarrez votre navigateur Internet habituel (par exemple : Mozilla Firefox), depuis votre ordinateur connecté à votre Freebox;
- Dans la barre d'adresse, tapez <u>mafreebox.freebox.fr</u> puis Entrée.

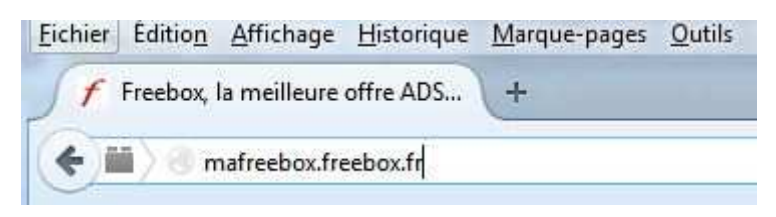

Lors de votre première connexion à Freebox OS, il est nécessaire de définir un mot de passe.

Cliquez sur le lien Première connexion.

Un message de sécurité s'affiche en façade du Freebox Server. Déplacez-vous jusqu'à lui et appuyez sur la flèche de droite afin d'autoriser le changement du mot de passe (procédure de sécurité) :

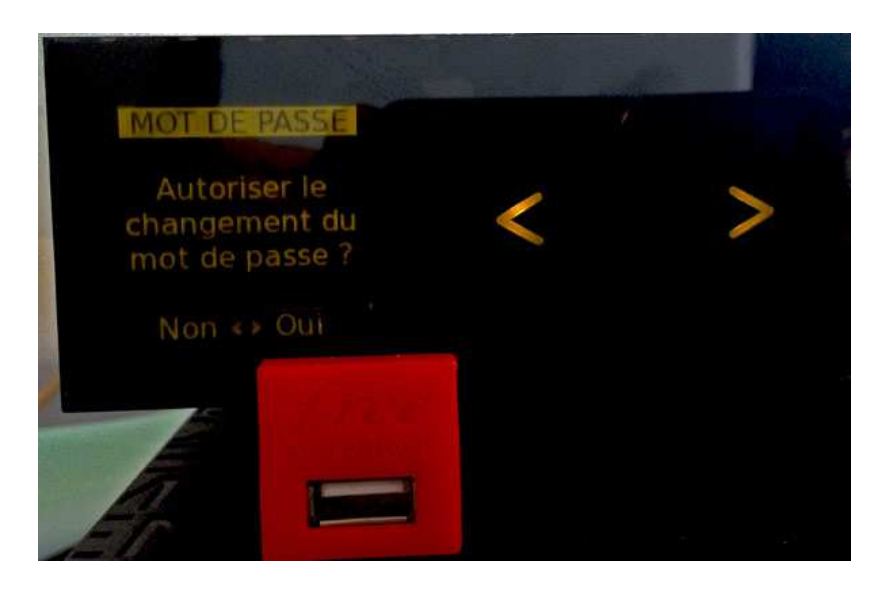

 Définissez maintenant le mot de passe Freebox OS de votre choix. Pour des mesures de sécurité, celui-ci vous sera demandé lorsque vous accèderez à l'interface.

Nous vous recommandons de choisir un mot de passe complexe (majuscules/minuscules, chiffres...), indispensable si vous souhaitez à l'avenir permettre un accès distant à Freebox OS (connexion depuis un ordinateur/périphérique hors de votre domicile). Un message vous indique si votre mot de passe est suffisamment complexe pour permettre l'accès hors de votre domicile.

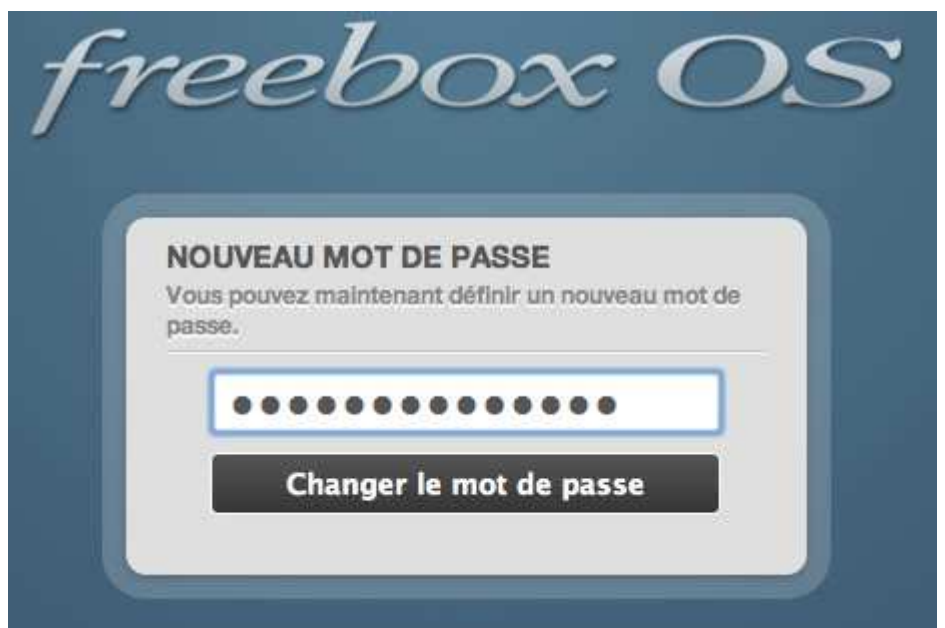

N'hésitez pas à opter pour un mot de passe compliqué, notamment pour vous permettre d'accéder à votre interface à distance (hors de votre domicile)

 Identifiez-vous maintenant en indiquant votre mot de passe nouvellement défini puis en cliquant sur Connexion :

| f1 | reebox OS                                               |
|----|---------------------------------------------------------|
|    | AUTHENTIFICATION<br>Veuillez saisir votre mot de passe. |
|    | Connexion<br>J'ai perdu mon mot de passe                |

Vous accédez à votre interface Freebox OS.

Celle-ci vous permet la gestion et le réglage de nombreuses fonctionnalités, à découvrir dans cette même rubrique.

Une fois connecté vous allez obtenir l'écran suivant :

| freebox OS<br>Mode invité                                                      |   |
|--------------------------------------------------------------------------------|---|
| État de la<br>restor TV Tékdrurgements Explorateur de<br>fartes                |   |
| Paramètris de la Contride parenta Pérphéngues Journal d'appes                  |   |
| Centor des<br>erroratrements     Centor des<br>programmes     Centacts     Ade |   |
|                                                                                |   |
|                                                                                | e |

Faire un double clic sur Paramètres de la Freebox.

Vous obtenez cet écran Paramètres de la freebox / Onglet (Mode Simplifié)

| Paramètre<br>Mode Simplifie | s de la Freebox  Mode avance                                                                            |
|-----------------------------|----------------------------------------------------------------------------------------------------|
| Associer un<br>DECT         | Cette application vous permet d'associer un nouveau téléchone sans fil DECT à la base de votre Freebox. |
| Assistant<br>Wi-Pi          | Cette explication vous permet de modifier le nom et le mot de passe de votre réseau VII-FI.             |
| Gestion des<br>accès        | Cette application vous permet de gérer facole à voire Freebox.                                          |
| Blocage des publicités      | Cette application vous permet de contrôlier l'activation du blocage des publicités.                     |
| Réinitialiser la<br>Freebox | Cette application vous permet de rémisaiser les réglages de votre freebox en cas de problème.           |
|                             |                                                                                                    |
|                             |                                                                                                    |
|                             |                                                                                                    |
|                             |                                                                                                    |

Faites un clic sur l'Onglet (Mode Avancé) Vous obtenez l'écran suivant :

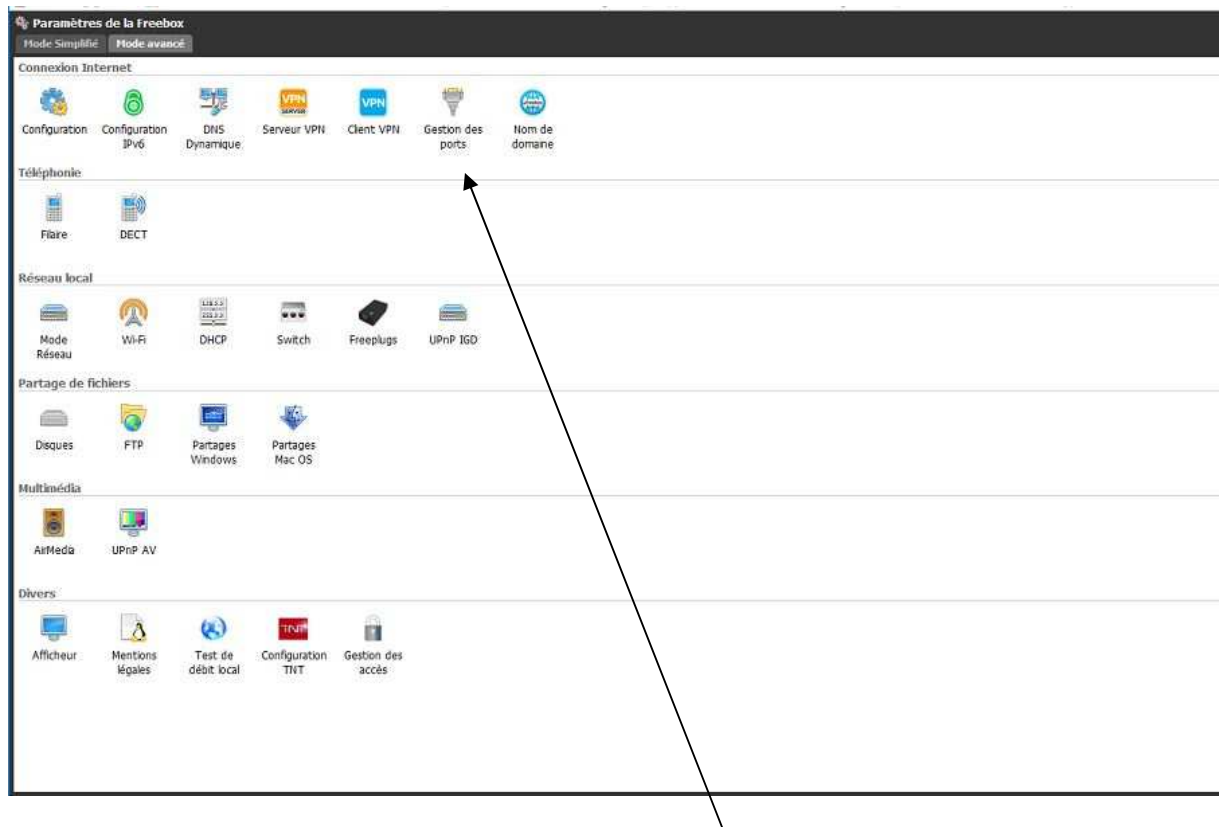

Faites un double clic sur l'icone (gestion des ports) Vous obtenez l'écran suivant :

|                   | redirections                              |   |        | Non-          |                           |
|-------------------|-------------------------------------------|---|--------|---------------|---------------------------|
| Active            | Protocole: udp<br>WAN : 3075<br>LAN: 3075 |   | Toutes | XboxOne       |                           |
| B                 |                                           |   |        |               |                           |
|                   |                                           |   |        |               |                           |
| DMZ<br>Activer la | DMZ :                                     | E |        | S Raffaichr 🤇 | Ajouter une redirection ) |

Faites un clic sur ajouter une redirection

## Vous obtenez cet écran :

| Liste de | es redirections       |                     |   |                    |          |         |
|----------|-----------------------|---------------------|---|--------------------|----------|---------|
| Active   | Andrecton .           | JP: source          | - | Destination        |          |         |
| Active   | Redirection de port   |                     | * | XhoxCree           | 10       |         |
|          | IP Destination :      | ×                   | 0 |                    |          | ~       |
|          | Redirection active :  | N)                  |   |                    | -        | 1.1     |
| Active:  | IP source :           |                     | - |                    |          | 0       |
|          | Protocole :           | тср                 | 0 |                    |          |         |
|          | Port de début :       | 0                   | 0 |                    |          |         |
|          | Port de fin :         | 0                   | 0 |                    |          |         |
|          | Port de destination : | 0                   | 0 |                    |          |         |
|          | Commentaire :         |                     |   |                    |          |         |
|          |                       |                     |   |                    |          |         |
|          | L                     | Anna (53 particular |   |                    |          |         |
|          |                       |                     |   |                    |          |         |
|          |                       |                     |   | Seftaidse 🚺 Appuls | nintreän | ettan:  |
| DMZ      | h nM2 -               |                     |   |                    |          | 0       |
| 10.0002  |                       |                     |   |                    | 10       | 0       |
| 12270.75 |                       |                     |   |                    |          |         |
|          |                       |                     |   | C or C Amil        | ed films | and and |
|          |                       |                     |   |                    | 10.00    |         |

Voici un exemple de l'ecran rempli avec les informations nécessaires pour rediriger la plage de ports 6112 à 6122 vers mon PC FSX qui à l'adresse IP fixe 192.168.0.16

| Liste of     | es redirections                     | Tax            |        | -     | Continuing    |                          |  |
|--------------|-------------------------------------|----------------|--------|-------|---------------|--------------------------|--|
| reare        | Redirection de port                 | i de port      |        | X     |               |                          |  |
| Active       | IP Destination :                    | 192.168.0.16   | ۲      | 0     | IboxOne       |                          |  |
| Active       | Redirection active :<br>IP source : | Choisir toutes | 10.01  | 1.    |               | 0 a                      |  |
| 2            | Protocole :<br>Port de début :      | TCP<br>6112    | \$     | 0     | Faire de même | e pour protocole U       |  |
|              | Port de fin :                       | 6122           | 0      | 0     |               |                          |  |
|              | Port de destination :               | 6112           |        | 0     |               |                          |  |
|              |                                     | S Annuler      | Savveg | arder |               |                          |  |
| . The second |                                     |                |        |       | S Patraiter   | Algorier une redirection |  |
| Activer      | la DMZ : 📃                          |                |        |       |               | 0                        |  |
| JP 3042      |                                     |                |        |       |               | <u> </u>                 |  |
| -            |                                     |                |        |       |               |                          |  |

Ceci est une redirection TCP

Après avoir sauvegardé refaites la même opération pour le protocole UDP

Si vous avez des questions ou un besoin d'assistance n'hesitez pas à mettre un petit message sur la mail liste.

Ridha